Installation Instructions P2434JH 2019-08

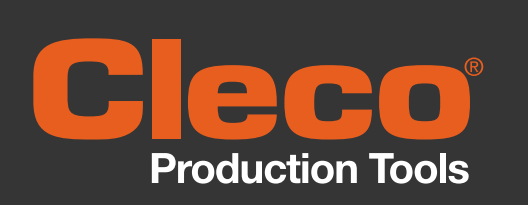

# mPro400GC(D)

Integrating mPro400GC and mPro400GCD

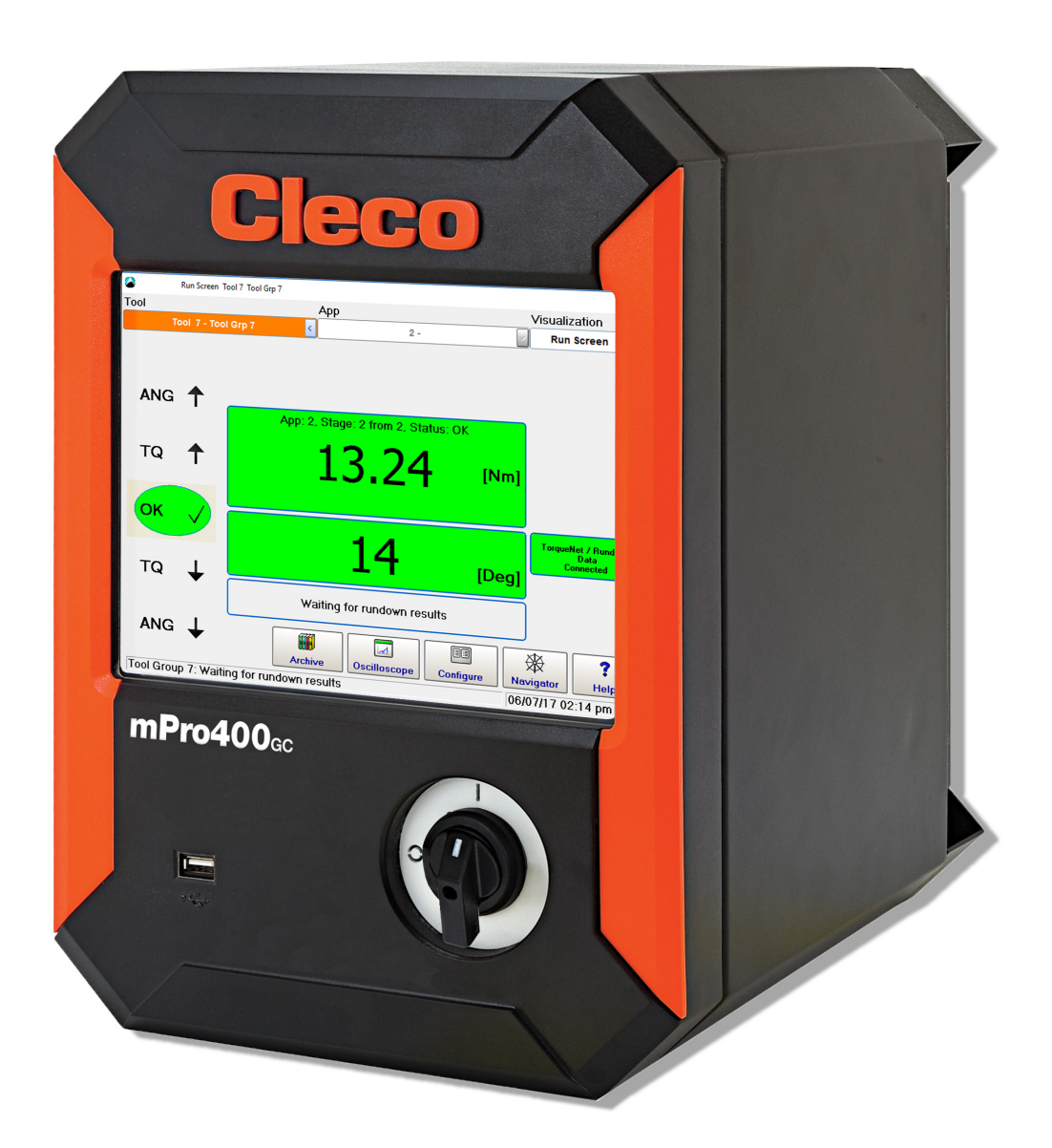

Copyright © Apex Tool Group, 2019

No part of this document may be reproduced in any way or in any form, in whole or in part, or in a natural or machine-readable language, or transmitted on electronic, mechanical, optical, or other media, without the express permission of the Apex Tool Group.

#### Disclaimer

Apex Tool Group reserves the right to modify, supplement, or improve this document or the product without prior notice.

#### Trademark

Cleco is a registered trademark of Apex Brands, Inc.

#### Apex Tool Group GmbH

Industriestraße 1 73463 Westhausen Germany

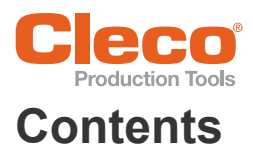

| 1                     | About this Document 4                                                      |
|-----------------------|----------------------------------------------------------------------------|
| 2                     | Distinction of Global Controller types 5                                   |
| 3                     | mPro400GC replaced by mPro400GCD                                           |
| 3.1                   | Primary/Master controller                                                  |
| 3.2                   | Primary/Master controller with existing Secondary controllers              |
| 3.3                   | Primary/Master controller with new Secondary controllers                   |
| 3.4                   | Install Primary/Master controller with Secondary controllers mPro400GC 11  |
| 3.5                   | Install Primary/Master controller with Secondary controllers mPro400GCD 11 |
| 3.6                   | Primary/Master controller with two types of Secondary controllers 13       |
| 3.7<br>3.7.1<br>3.7.2 | Primary/Master controller with Secondary controllers and Stack Lights      |

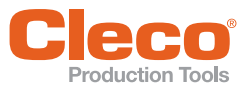

# **About this Document**

The original language of this document is English.

This document is intended for all persons who replaces mPro400GC-P/-M by mPro400GCD-P/-M. This document has the following purposes:

- It provides important instructions for safe and effective operation.
- It describes the functions and operations of this equipment.

i

Observe the safety instructions listed in the respective hardware descriptions!

#### **Other documents**

| Number  | Name                                 |
|---------|--------------------------------------|
| P2280PM | Programming Manual mPro400GC(D)      |
| P2300HW | Hardware Description mPro400GCD-P    |
| P2349HW | Hardware Description mPro400GCD-S(H) |
| P2309HW | Hardware Description mPro400GCD-M    |
| P2174HW | Hardware Description mPro400GC       |

#### Symbols in the text

| italic        | Menu options (e.g., <i>Diagnostics</i> ) input fields, check boxes, radio buttons or dropdown menus. |
|---------------|----------------------------------------------------------------------------------------------------|
| >             | Indicates selection of a menu option from a menu, e.g., File > Print                                 |
| <>            | Specifies switches, pushbuttons or the keys of an external keyboard, e.g., <f5></f5>                 |
| Courier       | Filenames and paths, e.g., setup.exe                                                                 |
| •             | List                                                                                                 |
| -             | List, level 2                                                                                        |
| a)            | Options                                                                                              |
| b)            |                                                                                                    |
| $\rightarrow$ | Result                                                                                               |
| 1. ()         | Action steps                                                                                         |
| 2. ()         |                                                                                                    |
|               | Single action step                                                                                   |

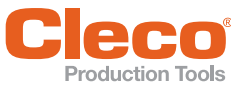

# **Distinction of Global Controller types**

There are two types of Global Controller:

- mPro400GC: only for analog tools
- mPro400GCD: for analog and digital tools

| Controller Type | mPro400GC   | mPro400GCD      |
|-----------------|-------------|-----------------|
| Primary         | mPro400GC-P | mPro400GCD-P    |
| Master          | mPro400GC-M | mPro400GCD-M    |
| Secondary       | mPro400GC-S | mPro400GCD-S(H) |

The controller type can be identified on the bottom side:

- for Series on the type plate
- mPro400GCD-P controller have a second connection for "digital" NeoTek tools

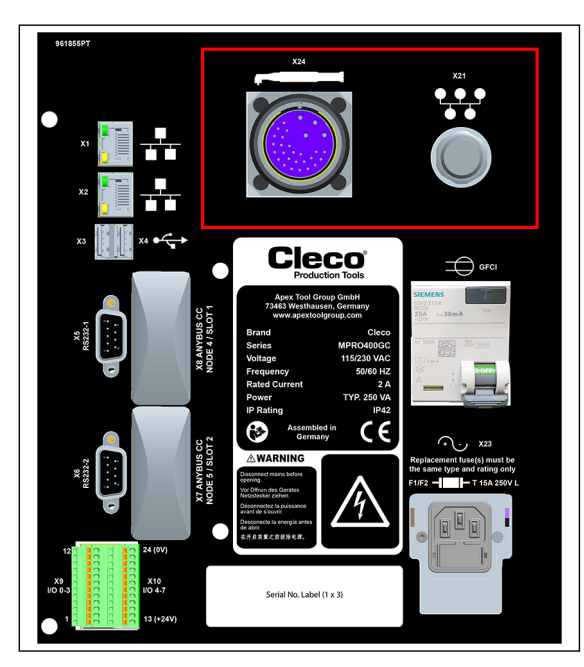

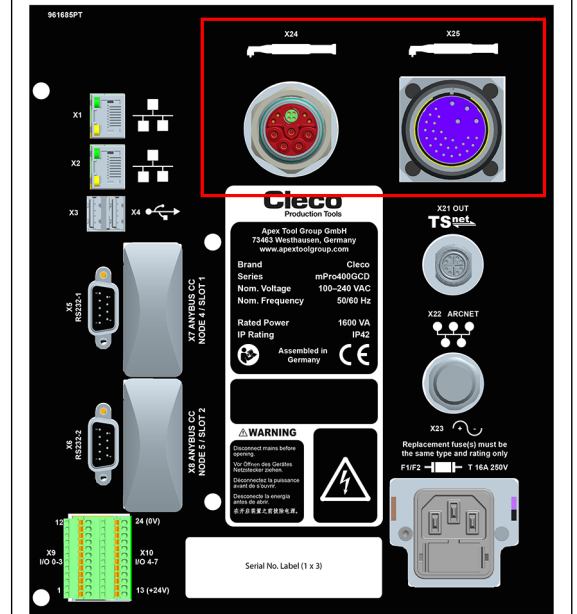

Fig. 2-1: Primary/Master controller mPro400GC-P

Fig. 2-2: Primary/Master controller mPro400GCD-P

#### Comparison of mPro400GC and mPro400GCD

| Feature                                                                                                    | mPro400GC          | mPro400GCD-P/-M                                                           | mPro400GCD-S(H)     |
|----------------------------------------------------------------------------------------------------|--------------------|---------------------------------------------------------------------------|---------------------|
| TSnet connection                                                                                                    | No                 | Yes                                                                       | Yes                 |
| ArcNet (System Bus) connec-<br>tion: Connection to<br>mPro400GC-S, BTS spindles,<br>System Bus Accessories<br>(socket trays, stack lights, I/O<br>boxes) | Yes                | Yes                                                                       | No                  |
| TSnet connection: Connec-<br>tion to mPro400GCD-S(H)                                                                                                    | No                 | Yes                                                                       | Yes                 |
| Capability for USB Scanner                                                                                                    | No                 | Yes                                                                       | Yes                 |
| Range of input power                                                                                                    | 115 V or 230 V     | 100 – 240 VAC                                                             | 100 – 240 VAC       |
|                                                                                                    |                    | <ul> <li>→ works globally</li> <li>→ very tolerant to supplies</li> </ul> | instable main power |
| Power supply                                                                                                    | GFCI, single-phase | Switch mode power supply with PFC, single phase                           |                     |
| UL certified                                                                                                    | No                 | Yes                                                                       | Yes                 |

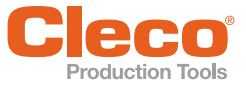

# mPro400GC replaced by mPro400GCD

If mPro400GC-P/-M is replaced by mPro400GCD-P/-M, certain things need to be considered. Below are various scenarios and procedures for exchanging controller types.

## 3.1 Primary/Master controller

#### Scenario

- mPro400GC-P/-M is replaced by mPro400GCD-P/-M.
- No Secondary controllers connected.

# Old system layout New system layout mPro400GC-P/ mPro400GC-M mPro400GCD-P/ mPro400GCD-M Cleco Impose Impose Impose

Fig. 3-1: Primary/Master controller mPro400GC

Fig. 3-2: Primary/Master controller mPro400GCD

#### Conditions for new system layout

| Туре             | Indication                               |
|------------------|------------------------------------------|
| Software version | mPro400GCD-P/-M: S168813-1.8.0 or newer. |
| Operating system | 2.7                                      |

#### Procedure

#### Save parameters from mPro400GC-P/-M:

- Select Navigator > Administration > Save parameters.
   → The Save parameters dialog opens.
- 2. Select the storage location and confirm with <OK>. The parameters can be stored on an internal storage device (CF card) or an connected USB drive.
- 3. Press <All> to save all parameters.
- 4. Disconnect mPro400GC-P/-M and connect mPro400GCD-P/-M. See documentation P2300HW or P2309HW.

#### Set up mPro400GCD-P/-M:

- 1. Start mPro400GCD-P/-M.
- 2. Ensure that hybrid-capable software is used. The software has to be S168813-1.8.0 or newer.
- 3. Ensure that the current version of the operating system is used. The operating system has to be 2.7 or newer.

# Load parameters from an internal storage device (CF card) or a connected USB drive to mPro400GCD-P/-M:

- 1. If the parameters have been saved on the CF card, insert the old CF card into mPro400GCD-P/-M. If the parameters have been saved on the USB drive, insert the USB drive into mPro400GCD-P/-M
- Select Navigator > Administration > Load parameters.
   → The Load parameters dialog opens.
- 3. Select the previously saved parameters and confirm with <OK>.
- 4. Press <All> to load all parameters.

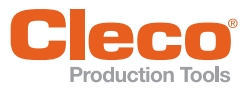

#### Adjust Programmable I/O Mapping:

1. Select Navigator > Tool Setup > I/O.

- 2. Confirm the messages with <Run it> and <Continue>.
- $\rightarrow$  The *Programmable I/O Mapping* dialog opens.
- Re-parameterize the start switch and the tool light. All signals from PM\_DIDO have to be changed to TM\_DIDO.

| Signal                | Input/Output | PM_DIDO<br>Bit | TM_DIDO<br>Bit |
|-----------------------|--------------|----------------|----------------|
| Tool Group Start (SA) | Input        | 0              | 0              |
| Reverse (TM_LL)       | Input        | 1              | 1              |
| Function button 2     | Input        | -              | 6              |
| Status (Yellow LED)   | Output       | 4              | 4              |
| Tool OK 1 (Green LED) | Output       | 3              | 3              |
| Tool NOK 1 (Red LED)  | Output       | 2              | 2              |
| Blue LED              | Output       | -              | 5              |

4. Confirm the change with <OK> and <Accept>.

# 3.2 Primary/Master controller with existing Secondary controllers

#### Scenario

- mPro400GC-P/-M is replaced by mPro400GCD-P/-M.
- Existing mPro400GC-S used.

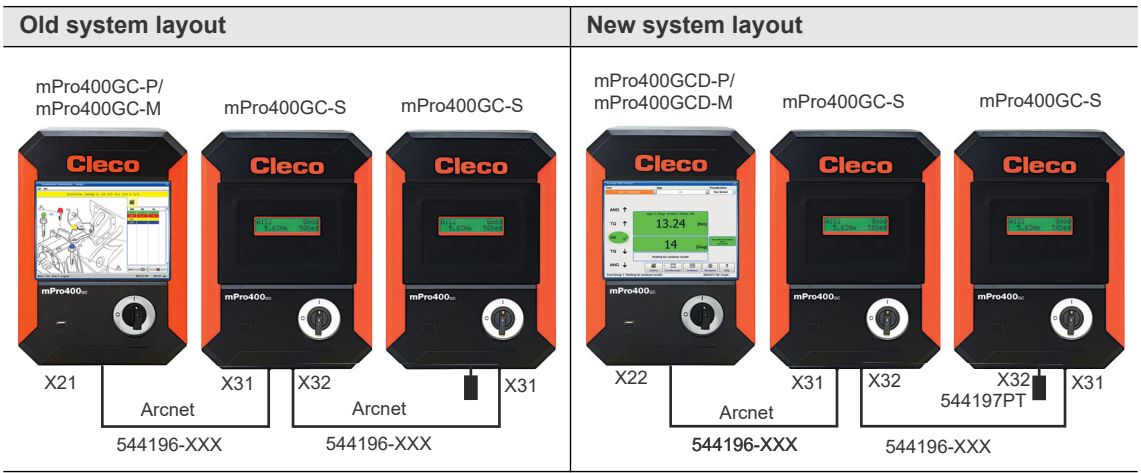

*Fig.* 3-3: *Primary/Master controller mPro400GC with Secondary controller mPro400GC* 

Fig. 3-4: Primary/Master controller mPro400GCD with Secondary controller mPro400GC

#### Conditions for new system layout

| Туре                  | Indication                                                                  |
|-----------------------|-----------------------------------------------------------------------------|
| Software version      | mPro400GCD-P/-M: S168813-1.8.0 or newer.<br>mPro400GC-S: S168025-510        |
| Operating system      | 2.7                                                                         |
| Cables                | mPro400GCD-P/-M to mPro400GC-S.<br>System Bus Cable: Part number 544196-XXX |
| System Bus Terminator | Only required for mPro400GC-S: Part number 544197PT                         |

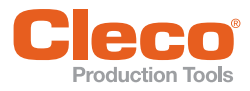

#### Procedure

#### Save parameters from mPro400GC-P/-M:

- Select Navigator > Administration > Save parameters.
   → The Save parameters dialog opens.
- 2. Select the storage location and confirm with <OK>. The parameters can be stored on an internal storage device (CF card) or an connected USB drive.
- 3. Press <All> to save all parameters.
- 4. Disconnect mPro400GC-P/-M and connect mPro400GCD-P/-M.

#### Set up mPro400GCD-P/-M:

- 1. Use cable 544196-XXX to connect mPro400GCD-P/-M and mPro400GC-S. See documentation P2300HW or P2309HW.Use following inputs and outputs:
  - mPro400GCD-P/-M: output X22
  - mPro400GC-S: input X31
- 1. Use cable 544196-XXX to connect additional mPro400GC-S to the previous mPro400GC-S if necessary. Use following inputs and outputs:
  - Previous mPro400GC-S: output X32
  - Following mPro400GC-S: input X31
- 2. Connect the System Bus Terminator 544197PT to X32 at the last mPro400GC-S.
- 3. Start mPro400GCD-P/-M.
- 4. Ensure that hybrid-capable software is used. The software has to be S168813-1.8.0 or newer.
- 5. Ensure that the current version of the operating system is used. The operating system has to be 2.7 or newer.

# Load parameters from an internal storage device (CF card) or a connected USB drive to mPro400GCD-P/-M:

- 1. If the parameters have been saved on the CF card, insert the old CF card into mPro400GCD-P/-M. If the parameters have been saved on the USB drive, insert the USB drive into mPro400GCD-P/-M.
- 2. Select Navigator > Administration > Load parameters.
- $\rightarrow$  The *Load parameters* dialog opens.
- 3. Select the previously saved parameters and confirm with <OK>.
- 4. Press <All> to load all parameters.

#### Adjust Programmable I/O Mapping:

- 1. Select Navigator > Tool Setup > I/O.
- 2. Confirm the messages with <Run it> and <Continue>.
- $\rightarrow$  The *Programmable I/O Mapping* dialog opens.
- Re-parameterize the start switch and the tool light. All signals from PM\_DIDO have to be changed to TM\_DIDO.

| Signal                | Input/Output | PM_DIDO<br>Bit | TM_DIDO<br>Bit |
|-----------------------|--------------|----------------|----------------|
| Tool Group Start (SA) | Input        | 0              | 0              |
| Reverse (TM_LL)       | Input        | 1              | 1              |
| Function button 2     | Input        | -              | 6              |
| Status (Yellow LED)   | Output       | 4              | 4              |
| Tool OK 1 (Green LED) | Output       | 3              | 3              |
| Tool NOK 1 (Red LED)  | Output       | 2              | 2              |
| Blue LED              | Output       | -              | 5              |

4. Confirm the change with <OK> and <Accept>.

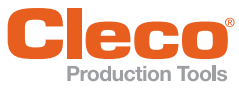

3.3

# Primary/Master controller with new Secondary controllers

#### Scenario

- mPro400GC-P/-M is maintained.
- mPro400GCD-S(H) is added.

#### Old system layout New system layout mPro400GC-P/ mPro400GC-M mPro400GC-P/ mPro400GCD-S(H) mPro400GCD-S(H) mPro400GC-M Cleco Cle X22 X22 X21 X21 TSnet S981511 962037-XXX

Fig. 3-5: Primary/Master controller mPro400GC

Fig. 3-6: Primary/Master controller mPro400GC with Secondary controller mPro400GCD

#### Conditions for new system layout

| Туре             | Indication                                                                          |
|------------------|-------------------------------------------------------------------------------------|
| Software version | mPro400GC-P/-M: S168813-1.8.0 or newer.<br>mPro400GCD-S(H): S168025-510             |
| Operating system | 2.7                                                                                 |
| Cables           | mPro400GC-P/-M to mPro400GCD-S(H).<br>RJ45 to TSnet Cable: Part number S981511(-XX) |
|                  | mPro400GCD-S(H) to mPro400GCD-S(H).<br>TSnet Cable: Part number 962037-(XXX)        |

#### Procedure

#### Parameterize ethernet interface

1. Select Navigator > Communication > Network settings.

| C<br>Dar | Communications Tool 1 Tool Gip 1 © 18 12282.85<br>ta Transmission Part ID Network settings Fit<br>Host Name: mProd00GC<br>Def. Gateway: 0 0 0 0<br>Domain Suffix:<br>Ethernet Card 1<br>Ethernet Card 1<br>Enable DHCP:<br>IP Address: 0 0 0 0<br>Subnet Mask: 0 0 0 0 | Idbus           Primary DNS:         0         0         0           Secondary DNS         0         0         0         0           Ethernet Card 2 | ×<br>0<br>0     |
|----------|----------------------------------------------------------------------------------------------------|----------------------------------------------------------------------------------------------------|-----------------|
| Gre      | oup 1: Channel 1: Motor cable defective (TM er                                                                                                    | Ravigstor         1           ror: 11)         08/02/19 09:32 am                                                                                     | ?<br>Help<br>am |

#### Fig. 3-7: Network settings

2. Enter the ethernet settings in Ethernet Card 2:

| Parameter   | Value           |
|-------------|-----------------|
| IP Address  | 192 168 245 200 |
| Subnet Mask | 255 255 255 0   |

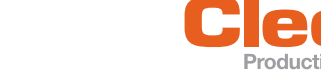

#### Set up mPro400GC-P/-M:

- 1. Use cable S981511 to connect mPro400GC-P/-M and mPro400GCD-S(H). See documentation P2174HW. Use following inputs and outputs:
  - mPro400GC-P/-M: output X21
  - mPro400GCD-S(H): input X22 (TSnet in)

#### The TSnet cable may not be connected to the infrastructure network.

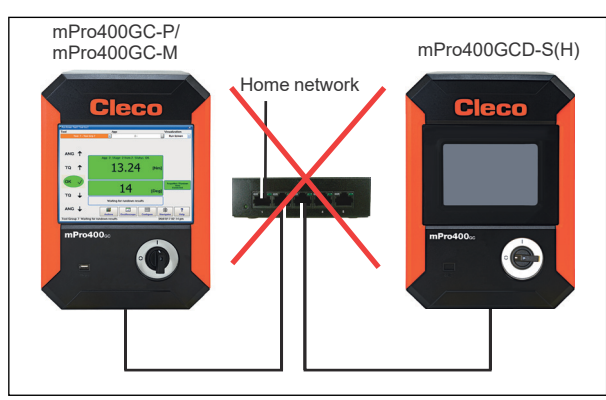

- Use cable 962037-XXX to connect additional mPro400GCD-S(H) to the previous mPro400GCD-S(H) if necessary. Use following inputs and outputs:
  - Previous mPro400GCD-S(H): output X21 (TSnet out)
  - Following mPro400GCD-S(H): input X22 (TSnet in)
- 3. Start mPro400GC-P/-M.
- 4. Ensure that hybrid-capable software is used. The software has to be S168813-1.8.0 or newer.
- 5. Ensure that the current version of the operating system is used. The operating system has to be 2.7 or newer.

#### Install Secondary controllers:

- 1. Select Navigator > Tool Setup > Install.
- $\rightarrow$  The Assign Tool dialog opens.
- 2. The following settings are required:

| Parameter  | Description                                                       |
|------------|-------------------------------------------------------------------|
| Group Name | Select tool group. It is possible to select up to 16 tool groups. |
| Name       | Assign a name to the Secondary.                                   |
| Туре       | Select Secondary.                                                 |

3. Confirm with <OK>.

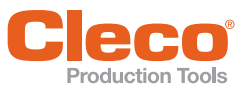

# 3.4 Install Primary/Master controller with Secondary controllers mPro400GC

#### Scenario

• mPro400GCD-P/-M.

#### mPro400GC-S is added. Old system layout New system layout mPro400GCD-P/ mPro400GC-S mPro400GC-S mPro400GCD-M Cleco Cleco X22 X31 X32 X32 544197PT Arcnet 544196-XXX 544196-XXX Fig. 3-8: Primary/Master controller mPro400GCD with Secondary controller mPro400GC

#### **Conditions and Process**

See chapter 3.2 Primary/Master controller with existing Secondary controllers, page 7.

# 3.5 Install Primary/Master controller with Secondary controllers mPro400GCD

#### Scenario

- mPro400GCD-P/-M.
- mPro400GCD-S(H) is added.

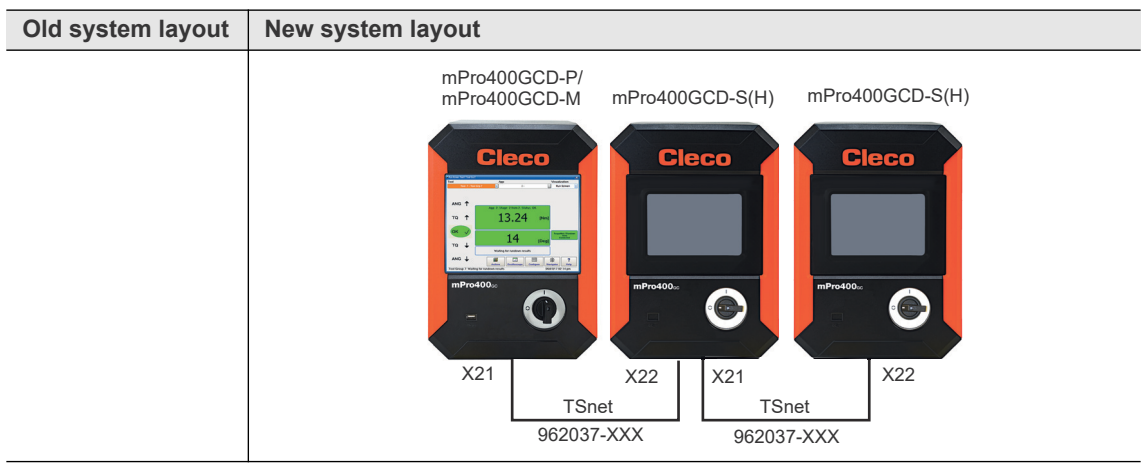

Fig. 3-9: Primary/Master controller mPro400GCD with Secondary controller mPro400GCD

#### Conditions for new system layout

| Туре             | Indication                                                                 |
|------------------|----------------------------------------------------------------------------|
| Software version | mPro400GCD-P/-M: S168813-1.8.0 or newer.                                   |
|                  | mPro400GCD-S: S168025-510                                                  |
| Operating system | 2.7                                                                        |
| Cables           | mPro400GCD-P/-M to mPro400GCD-S(H).<br>TSnet Cable: Part number 962037-XXX |

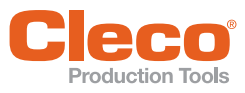

#### **Procedure**

#### Set up mPro400GCD-P/-M:

- Use cable 962037-XXX to connect mPro400GCD-P/-M and mPro400GCD-S(H). See documentation P2300HW or P2309HW.Use following inputs and outputs:
  - mPro400GCD-P/-M: output X21
  - mPro400GCD-S(H): input X22

#### The TSnet cable may not be connected to the infrastructure network.

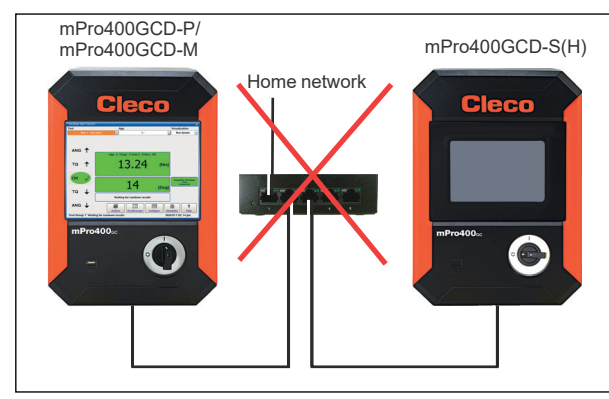

- Use cable 962037-XXX to connect additional mPro400GCD-S(H) to the previous mPro400GCD-S(H) if necessary. Use following inputs and outputs:
  - Previous mPro400GC-S: output X22
  - Following mPro400GC-S: input X21
- 3. Start mPro400GCD-P/-M.
- 4. Ensure that hybrid-capable software is used. The software has to be S168813-1.8.0 or newer.
- 5. Ensure that the current version of the operating system is used. The operating system has to be 2.7 or newer.

#### Install Secondary controllers:

- 1. Select Navigator > Tool Setup > Install.
- $\rightarrow$  The Assign Tool dialog opens.
- 2. The following settings are required:

| Parameter  | Description                                                       |
|------------|-------------------------------------------------------------------|
| Group Name | Select tool group. It is possible to select up to 16 tool groups. |
| Name       | Assign a name to the Secondary.                                   |
| Туре       | Select Secondary.                                                 |

3. Confirm with <OK>.

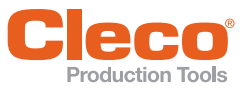

# 3.6 Primary/Master controller with two types of Secondary controllers

#### Scenario

- mPro400GCD-P/-M.
- mPro400GC-S and mPro400GCD-S(H) are added.

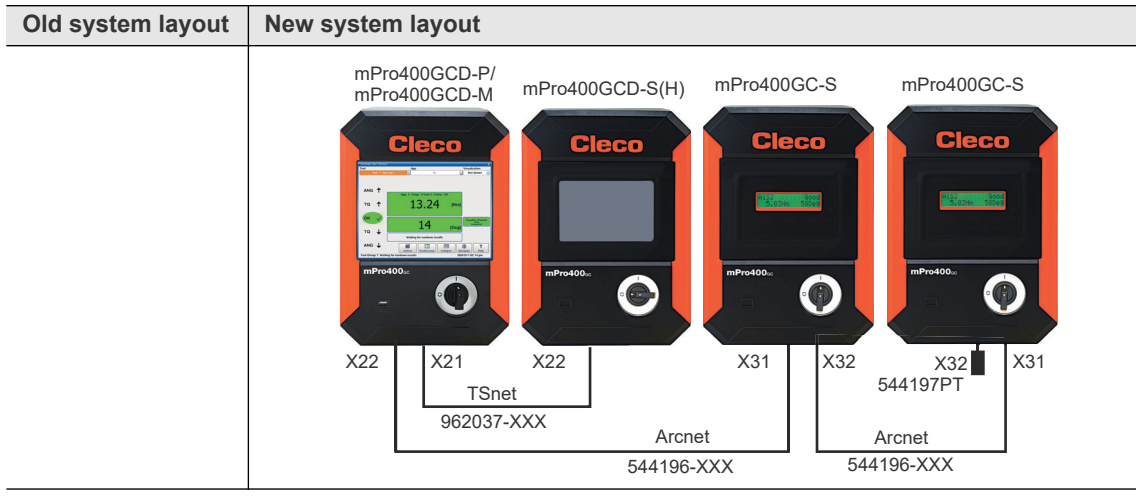

Fig. 3-10: Primary/Master controller mPro400GCD with Secondary controller mPro400GC and mPro400GCD

#### Conditions for new system layout

| Туре                  | Indication                                                                  |
|-----------------------|-----------------------------------------------------------------------------|
| Software version      | mPro400GCD-P/-M: S168813-1.8.0 or newer.<br>mPro400GCD-S: S168025-510       |
| Operating system      | 2.7                                                                         |
| Cables                | mPro400GCD-P/-M to mPro400GCD-S(H).<br>TSnet Cable: Part number 962037-XXX  |
|                       | mPro400GCD-P/-M to mPro400GC-S.<br>System Bus Cable: Part number 544196-XXX |
| System Bus Terminator | Only required for mPro400GC-S: Part number 544197PT                         |

## Procedure

#### Set up mPro400GCD-P/-M:

- 1. Use cable 962037-XXX to connect mPro400GCD-P/-M and mPro400GCD-S(H). See documentation P2300HW or P2309HW. Use following inputs and outputs:
  - mPro400GCD-P/-M: output X21
  - mPro400GCD-S(H): input X22
- Use cable 544196-XXX to connect mPro400GCD-P/-M and mPro400GC-S. Use following inputs and outputs:
  - mPro400GCD-P/-M: output X22
  - mPro400GC-S: input X31

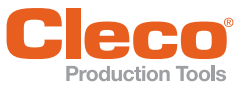

The TSnet cable may not be connected to the infrastructure network.

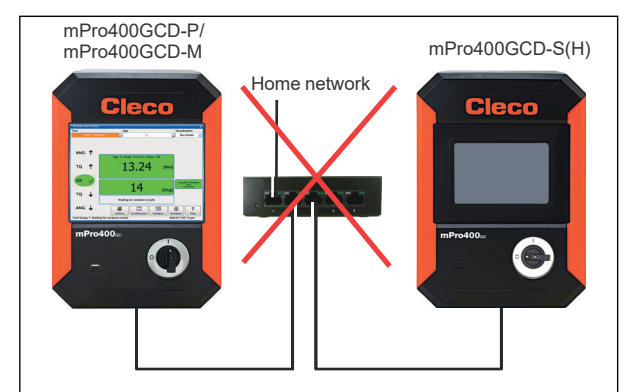

- 3. Use cable 544196-XXX to connect additional mPro400GC-S to the previous mPro400GC-S if necessary. Use following inputs and outputs:
  - Previous mPro400GC-S: output X32
    - Following mPro400GC-S: input X31
- 4. Connect the System Bus Terminator 544197PT to X32 at the last mPro400GC-S.
- Use cable 962037-XXX to connect additional mPro400GCD-S(H) to the previous mPro400GCD-S(H) if necessary. Use following inputs and outputs:
  - Previous mPro400GCD-S(H): output X21
  - Following mPro400GCD-S(H): input X22
- 6. Start mPro400GCD-P/-M.
- 7. Ensure that hybrid-capable software is used. The software has to be S168813-1.8.0 or newer.
- 8. Ensure that the current version of the operating system is used. The operating system has to be 2.7 or newer.

#### Install Secondary controllers:

- 1. Select Navigator > Tool Setup > Install.
  - $\rightarrow$  The Assign Tool dialog opens.
- 2. The following settings are required:

| Parameter  | Description                                                       |
|------------|-------------------------------------------------------------------|
| Group Name | Select tool group. It is possible to select up to 16 tool groups. |
| Name       | Assign a name to the Secondary.                                   |
| Туре       | Select Secondary.                                                 |

3. Confirm with <OK>.

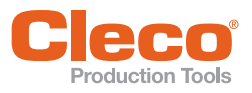

# 3.7 Primary/Master controller with Secondary controllers and Stack Lights

In combination with stack lights, mPro400GC and mPro400GCD controllers cannot be mixed.

## 3.7.1 mPro400GC

#### Scenario

- mPro400GC-P/-M and mPro400GC-S are available.
- Stack lights are added.

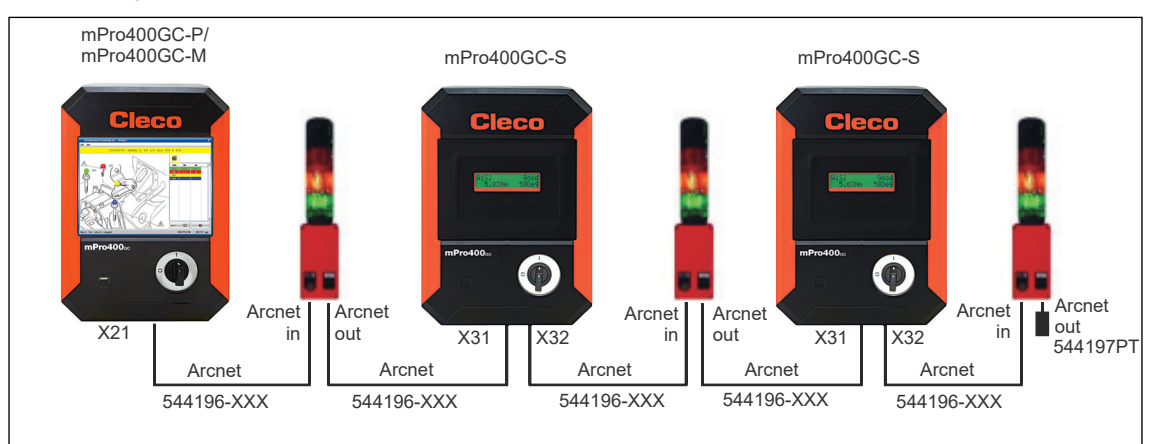

Fig. 3-11: Primary/Master controller mPro400GC with Secondary controller mPro400GC and stack lights

|                       | -                                                                           |
|-----------------------|-----------------------------------------------------------------------------|
| Туре                  | Indication                                                                  |
| Software version      | mPro400GC-P/-M: S168813-1.8.0 or newer.<br>mPro400GC-S:S168025-510          |
| Operating system      | 2.7                                                                         |
| Cables                | mPro400GCD-P/-M to mPro400GC-S.<br>System Bus Cable: Part number 544196-XXX |
| System Bus Terminator | Only required for mPro400GC-S or stack lights: Part number 544197PT         |

#### Conditions for new system layout

#### Procedure

#### Set up mPro400GCD-P/-M:

- 1. Use cable 544196-XXX to connect mPro400GC-P/-M and the first stack light. Use following inputs and outputs:
  - mPro400GC-P/-M: output X21
  - Stack light: input Arcnet in
- 2. Use cable 544196-XXX to connect mPro400GC-S to the stack light. Use following inputs and outputs:
  - Stack light: output Arcnet out
  - mPro400GC-S: input X31
- 3. Use cable 544196-XXX to connect additional mPro400GC-S or stack lights.
- 4. Connect the System Bus Terminator 544197PT to the output at the last stack light.
- 5. Start mPro400GC-P/-M.
- 6. Ensure that hybrid-capable software is used. The software has to be S168813-1.8.0 or newer.
- 7. Ensure that the current version of the operating system is used. The operating system has to be 2.7 or newer.

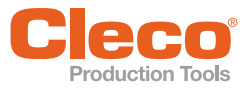

# Parameterize stack lights

1. Assign each stack light its own Arcnet address:

The default Arcnet address is printed on the front of the housing, e.g. 101.

If several stack lights are used, screw on the housing and change the Arcnet address at the rotary controls internally with a screwdriver.

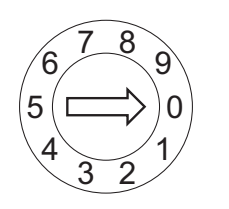

The two rotary controls are named LOW and HIGH.

The Arcnet address consists of three digits:

- Digit 1: fixed value "1" •
- Digit 2: setting of the rotary control "HIGH"
- Digit 3: setting of the rotary control "LOW" •

Example:

Rotary control "HIGH": 0

Rotary control "LOW": 3

 $\rightarrow$  Arcnet address: 103

- 2. Select Navigator > Tool Setup > IO > Run it > Continue on the controller.
- $\rightarrow$  It opens the *Programmable I/O Mapping*.
- 3. Parameterize the inputs and outputs of the stack lights.

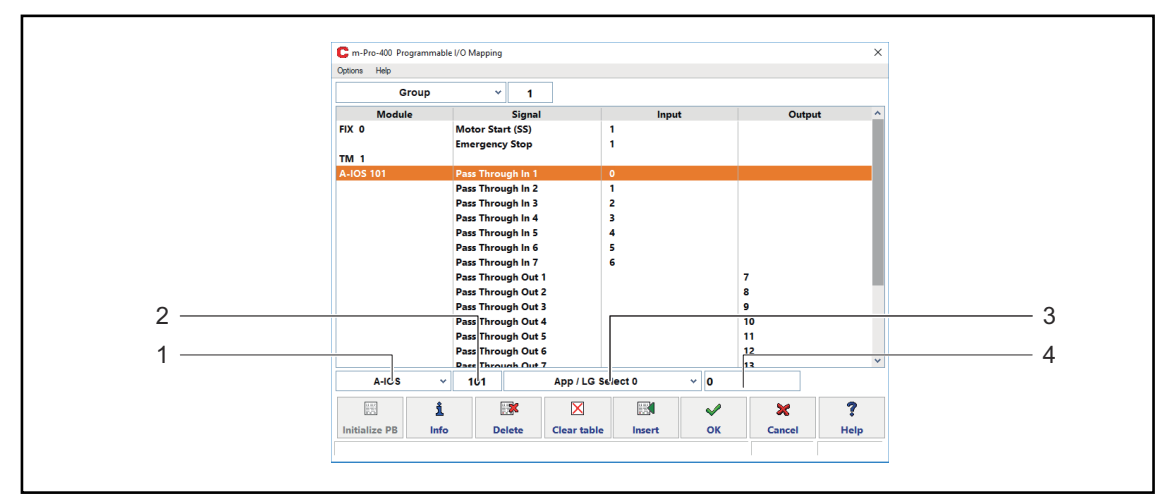

Fig. 3-12: Programmable I/O Mapping

| ltem | Setting                    |
|------|----------------------------|
| 1    | ► Select A-/OS.            |
| 2    | Enter Arcnet address.      |
| 3    | Select the desired signal. |
| 4    | Enter the bit.             |

The inputs are from bit 0 - 7, the outputs are from bit 8 - 15. For more information see ON / OUTPUTS A-OK BRIDGE in the supplied BUILDING PLAN of the stack lights.

4. Leave the I/O to save the settings.

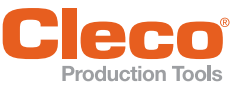

## 3.7.2 mPro400GCD

## Scenario

- mPro400GCD-P/-M and mPro400GCD-S(H) are available.
- Stack lights are added.

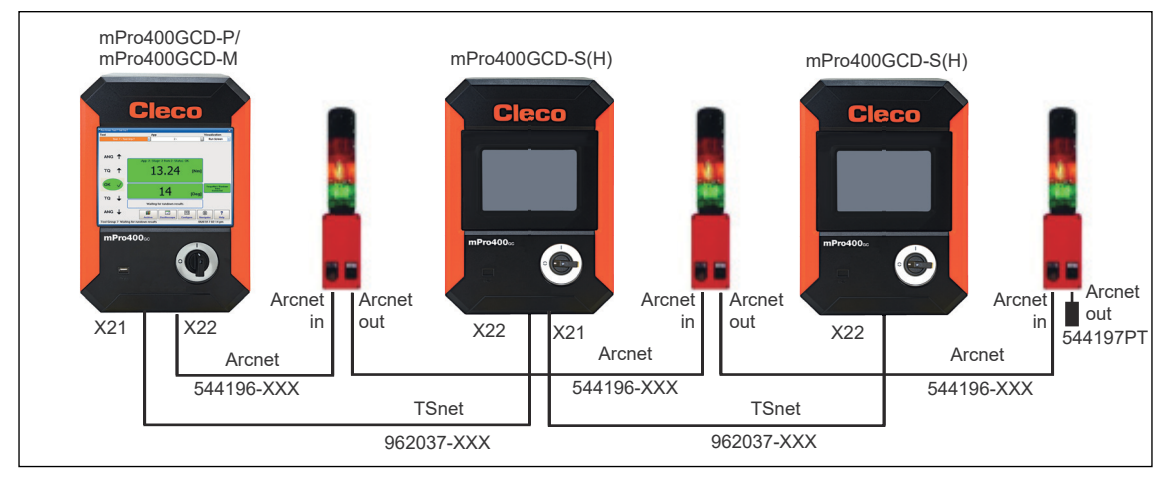

Fig. 3-13: Primary/Master controller mPro400GCD with Secondary controller mPro400GCD and stack lights

| Туре                  | Indication                                                                   |
|-----------------------|------------------------------------------------------------------------------|
| Software version      | mPro400GCD-P/-M: S168813-1.8.0 or newer.<br>mPro400GCD-S: S168025-510        |
| Operating system      | 2.7                                                                          |
| Cables                | mPro400GCD-P/-M to mPro400GCD-S(H).<br>TSnet Cable: Part number 962037-XXX   |
|                       | mPro400GCD-P/-M to stack lights.<br>System Bus Cable: Part number 544196-XXX |
| System Bus Terminator | Only required for stack lights: Part number 544197PT                         |

#### Conditions for new system layout

#### Procedure

#### Set up mPro400GCD-P/-M:

- 1. Use cable 544196-XXX to connect mPro400GCD-P/-M and the first stack light. Use following inputs and outputs:
  - mPro400GC-P/-M: output X22
  - Stack lights: input Arcnet in
- 2. Use cable 544196-XXX to connect additional stack lights.
- 3. Connect the System Bus Terminator 544197PT to X32 at the last mPro400GC-S.
- 4. Connect mPro400GCD-P/-M and mPro400GCD-S(H). See chapter 3.5 Install Primary/Master controller with Secondary controllers mPro400GCD, page 11.
- 5. Start mPro400GC-P/-M.
- 6. Ensure that hybrid-capable software is used. The software has to be S168813-1.8.0 or newer.
- 7. Ensure that the current version of the operating system is used. The operating system has to be 2.7 or newer.

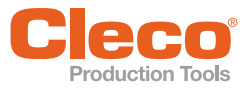

# Parameterize stack lights

1. Assign each stack light its own Arcnet address:

The default Arcnet address is printed on the front of the housing, e.g. 101.

If several stack lights are used, screw on the housing and change the Arcnet address at the rotary controls internally with a screwdriver.

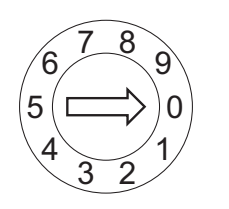

The two rotary controls are named LOW and HIGH.

The Arcnet address consists of three digits:

- Digit 1: fixed value "1" •
- Digit 2: setting of the rotary control "HIGH"
- Digit 3: setting of the rotary control "LOW" •

Example:

Rotary control "HIGH": 0

Rotary control "LOW": 3

 $\rightarrow$  Arcnet address: 103

- 2. Select Navigator > Tool Setup > IO > Run it > Continue on the controller.
- $\rightarrow$  It opens the *Programmable I/O Mapping*.
- 3. Parameterize the inputs and outputs of the stack lights.

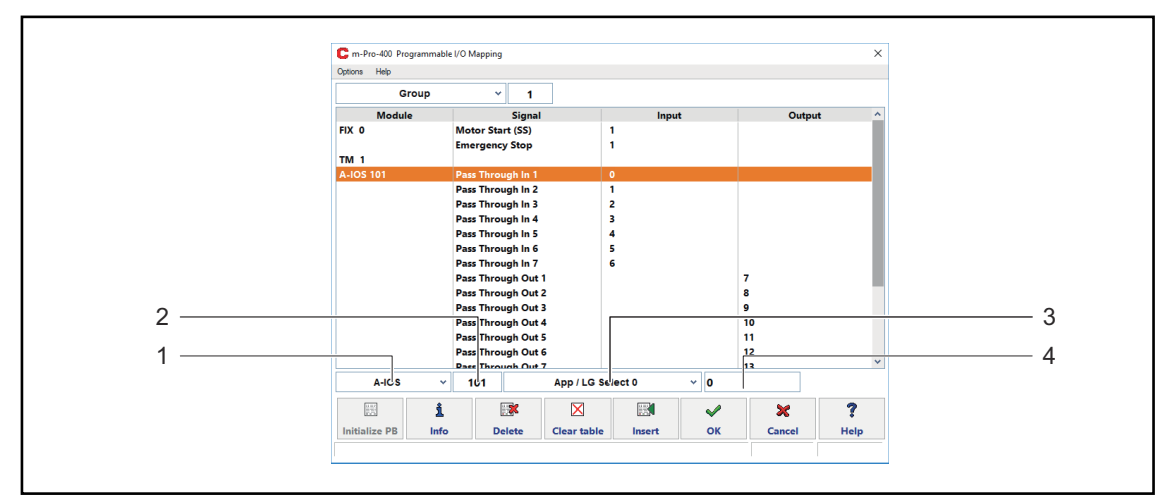

Fig. 3-14: Programmable I/O Mapping

| ltem | Setting                    |
|------|----------------------------|
| 1    | ► Select A-/OS.            |
| 2    | Enter Arcnet address.      |
| 3    | Select the desired signal. |
| 4    | Enter the bit.             |

The inputs are from bit 0 - 7, the outputs are from bit 8 - 15. For more information see ON / OUTPUTS A-OK BRIDGE in the supplied BUILDING PLAN of the stack lights.

4. Leave the I/O to save the settings.

# **POWER TOOLS SALES & SERVICE CENTERS**

Please note that all locations may not service all products.

Contact the nearest Cleco® Sales & Service Center for the appropriate facility to handle your service requirements.

Sales Center Service Center

#### NORTH AMERICA | SOUTH AMERICA

| DETROIT, MICHIGAN 🕭 🗡    |
|--------------------------|
| Apex Tool Group          |
| 2630 Superior Court      |
| Auburn Hills, MI 48236   |
| Phone: +1 (248) 393-5644 |
| Fax: +1 (248) 391-6295   |

LEXINGTON, SOUTH CAROLINA 🥒 Apex Tool Group 670 Industrial Drive Lexington, SC 29072 Phone: +1 (800) 845-5629 Phone: +1 (919) 387-0099 Fax: +1 (803) 358-7681

MEXICO 🌒 🖋 Apex Tool Group Vialidad El Pueblito #103 Parque Industrial Querétaro Querétaro, QRO 76220 Mexico Phone: +52 (442) 211 3800 Fax: +52 (800) 685 5560

BRAZIL 🌒 🎤 Apex Tool Group Av. Liberdade, 4055 Zona Industrial Iporanga Sorocaba, São Paulo CEP# 18087-170 Brazil Phone: +55 15 3238 3870 Fax: +55 15 3238 3938

#### EUROPE | MIDDLE EAST | AFRICA

ENGLAND 🌧 🎤 Apex Tool Group GmbH C/O Spline Gauges Piccadilly, Tamworth Staffordshire B78 2ER United Kingdom Phone: +44 1827 8727 71 Fax: +44 1827 8741 28

FRANCE 🌒 🎤 Apex Tool Group SAS 25 Avenue Maurice Chevalier ΖI 77330 Ozoir-La-Ferrière France Phone: +33 1 64 43 22 00 Fax: +33 1 64 43 17 17

GERMANY 🔶 🖋 Apex Tool Group GmbH - Industriestraße 1 73463 Westhausen Germany Phone: +49 (0) 73 63 81 0 Fax: +49 (0) 73 63 81 222

HUNGARY 🌧 🎤 Apex Tool Group Hungária Kft. Platánfa u. 2 9027 Györ Hungary Phone: +36 96 66 1383 FAX: +36 96 66 1135

#### ASIA PACIFIC

AUSTRALIA 🥒 Apex Tool Group 519 Nurigong Street, Albury NSW 2640 Australia Phone: +61 2 6058 0300

CHINA 🌒 🎤 Apex Power Tool Trading (Shanghai) Co., Ltd. 2nd Floor. Area C 177 Bi Bo Road Pu Dong New Area, Shanghai Indialand Global China 201203 P.R.C. Phone: +86 21 60880320 Fax: +86 21 60880298

INDIA 🌒 🎤 Apex Power Tool India Private Limited Gala No. 1. Plot No. 5 S. No. 234, 235 & 245 Industrial Park Taluka-Mulsi, Phase I Hinjawadi, Pune 411057 Maharashtra, India Phone: +91 020 66761111

JAPAN 🅭 🎤 Apex Tool Group Japan Korin-Kaikan 5F, 3-6-23 Shibakoen. Minato-Ku, Tokyo 105-0011, JAPAN Phone: +81-3-6450-1840 Fax: +81-3-6450-1841

KOREA Apex Tool Group Korea #1503, Hibrand Living Bldg., 215 Yangjae-dong, Seocho-gu, Seoul 137-924, Korea Phone: +82-2-2155-0250 Fax: +82-2-2155-0252

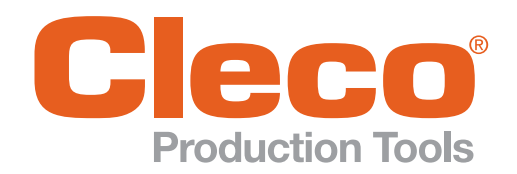

**Apex Tool Group, LLC** 

Phone: +1 (800) 845-5629 Phone: +1 (919) 387-0099 Fax: +1 (803) 358-7681 www.ClecoTools.com www.ClecoTools.de